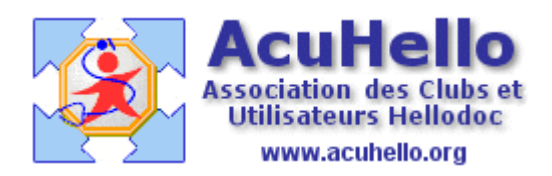

31 mai 2007

## Gestion des notes

Imagine vient de rajouter un nouveau module de Gestion des Notes : Menu « fichier » puis « gérer des notes »

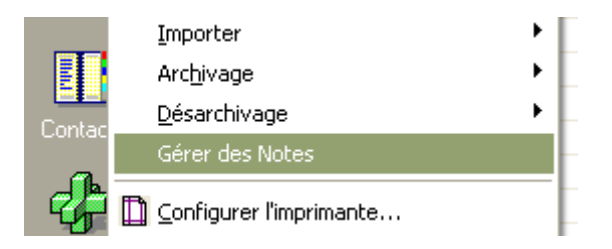

Si vous avez beaucoup de notes, il va falloir patienter un peu avant de voir arriver le listing... ....ouvert sur le critère « notes RMC »

| Gestion des Notes                                            |            |          |                     |  |  |
|--------------------------------------------------------------|------------|----------|---------------------|--|--|
| Critères de sélectio                                         | Notes RMC  |          |                     |  |  |
| Date : 31/05/2007 🗐 🖸 Créateur :                             |            |          |                     |  |  |
| Titre :                                                      |            |          |                     |  |  |
| 1 note(s) , proposée(s) pour la Suppression.     Suppression |            |          |                     |  |  |
| Туре                                                         | Date       | Heure    | Titre               |  |  |
| RMC                                                          | 30/05/2007 | 20:42:52 | famille choudet RMC |  |  |

Il est possible de choisir le type de notes que vous voulez visualiser

| 🗖 Gestion des Notes 🛛 🔀                                                                              |                      |           |                       |  |  |  |
|----------------------------------------------------------------------------------------------------|----------------------|-----------|-----------------------|--|--|--|
| Critères de sélectio                                                                                 |                      |           | Toutes les notes 🔽    |  |  |  |
| Date : 31/05/2007     Créateur :     Toutes les notes<br>Notes RMC<br>Notes non RMC<br>Notes nommées |                      |           |                       |  |  |  |
| 🔲 10 note(s) , prop                                                                                  | oosée(s) pour la Sup | pression. | Suppression           |  |  |  |
| Туре                                                                                                 | Date                 | Heure     | Titre 🖸               |  |  |  |
|                                                                                                    | 30/05/2007           | 20:41:53  | note n°2              |  |  |  |
|                                                                                                    | 30/05/2007           | 20:41:37  | note n°1              |  |  |  |
|                                                                                                    | 24/05/2006           | 10:14:13  | Prostate PSA (24/06/2 |  |  |  |
|                                                                                                    | 23/12/2003           | 11:12:07  | (sans titre)          |  |  |  |
|                                                                                                    | 31/05/2007           | 10:10:43  | erica 💻               |  |  |  |

Un clic sur « Date » permet de trier par date....on peut aussi trier par Titre.

| Critères de sélection Toutes les notes |                      |           |                        |  |  |  |  |
|----------------------------------------|----------------------|-----------|------------------------|--|--|--|--|
| Date : 31/05/2007 🕮 Créateur :         |                      |           |                        |  |  |  |  |
| Titre :                                |                      |           |                        |  |  |  |  |
| 🔲 10 note(s) , prop                    | oosée(s) pour la Sup | pression. | Suppression 💟          |  |  |  |  |
| Туре                                   | Date                 | Heure     | Titre                  |  |  |  |  |
|                                        | 23/10/2000           | 16:55:42  | D-T-C-P adultes DTP (; |  |  |  |  |
|                                        | 23/12/2003           | 11:12:07  | (sans titre)           |  |  |  |  |
|                                        | 24/05/2006           | 10:14:13  | Prostate PSA (24/06/2  |  |  |  |  |
| RMC                                    | 30/05/2007           | 20:42:52  | famille choudet RMC    |  |  |  |  |
|                                        | 30/05/2007           | 20:42:15  | TTT en cours           |  |  |  |  |

## On peut faire une <u>recherche par titre</u> ( à condition de le connaître exactement)

| Critères de sélection          | Toutes                                                       | s les notes 🔽 |          |  |  |  |  |
|--------------------------------|--------------------------------------------------------------|---------------|----------|--|--|--|--|
| Date : 31/05/2007 📴 Créateur : |                                                              |               |          |  |  |  |  |
| ✓ Titre : note n°1             | ✓ Titre : note n°1                                           |               |          |  |  |  |  |
| 🔲 1 note(s) , propo            | □ 1 note(s) , proposée(s) pour la Suppression. Suppression 🔽 |               |          |  |  |  |  |
| Туре                           | Date                                                         | Heure         | Titre    |  |  |  |  |
|                                | 30/05/2007                                                   | 20:41:37      | note n°1 |  |  |  |  |

ou <u>par date</u>.....

| Critères de sélection Toutes les notes |                                    |          |                     |  |  |  |  |
|----------------------------------------|------------------------------------|----------|---------------------|--|--|--|--|
| ☑ Date : β0/05.                        | ✓ Date : 30/05/2007 🕮 🗌 Créateur : |          |                     |  |  |  |  |
| Titre : note n°                        | 1                                  |          |                     |  |  |  |  |
| 🔲 6 note(s) , propo                    | osée(s) pour la Supp               |          | Suppression         |  |  |  |  |
| Туре                                   | Date                               | Heure    | Titre               |  |  |  |  |
|                                        | 30/05/2007                         | 20:41:53 | note n°2            |  |  |  |  |
|                                        | 30/05/2007                         | 20:41:37 | note n°1            |  |  |  |  |
|                                        | 30/05/2007                         | 19:23:57 | mammotest_2007      |  |  |  |  |
|                                        | 30/05/2007                         | 20:42:52 | famille choudet RMC |  |  |  |  |
|                                        | 30/05/2007                         | 20:42:15 | TTT en cours        |  |  |  |  |
| RMC                                    | 30/05/2007                         | 20:42:52 | famille choudet RMC |  |  |  |  |
|                                        |                                    |          |                     |  |  |  |  |

Pour supprimer une note, il faut cocher devant (ici une note est proposées à la suppression)

| é              | Critères de                                                                                                    | sélection      |                          |          |                       | Notes non RM |
|----------------|----------------------------------------------------------------------------------------------------|----------------|--------------------------|----------|-----------------------|--------------|
| vi<br>X        | 🗹 Date :                                                                                                    | 16/05/2007     | 🕒 Créateur :             |          |                       |              |
| ×<br>:c        | 🔲 Titre :                                                                                                    |                |                          |          |                       |              |
| <mark>.</mark> | 🗹 1 note(s                                                                                                    | ) sur 1 propo: | sées pour la Suppression |          |                       | Suppression  |
| ir             | Туре                                                                                                    |                | Date                     | Heure    | Titre                 |              |
| -ir            | <ul> <li>Image: A set of the set of the</li></ul> |                | 16/05/2007               | 19:07:23 | (sans titre)          |              |
|                |                                                                                                    |                |                          |          |                       |              |
| o.<br>ir<br>ir |                                                                                                    | ysar i propo   | Date<br>16/05/2007       | Heure    | Titre<br>(sans titre) | Juppressio   |

Puis valider par « OK »

| 🗹 1 note( | s) sur 1 proposées pour la Suppression. |  |  |
|-----------|-----------------------------------------|--|--|
| Туре      | Date                                    |  |  |
|           | 16/05/2007 10                           |  |  |
|           | HelloDOC                                |  |  |
|           | Suppression : 1 Note(s).                |  |  |

**Pour modifier, il faut sélectionner « Modification »,** puis double cliquer sur le ligne à modifier : ça vous permet de modifier le texte de la note.

| Titre :   |              |                                           |                                                          |                                                                   |                                                                                                    |
|-----------|--------------|-------------------------------------------|----------------------------------------------------------|-------------------------------------------------------------------|----------------------------------------------------------------------------------------------------|
| 1 note(s) | ) sur 372 pr | oposées pour la Modificati                |                                                          |                                                                   | Modification                                                                                       |
| Туре      |              | Date                                      | Heure                                                    | Titre                                                             |                                                                                                    |
|           |              | 19/02/2006                                | 17:40:56                                                 | ALD trouble                                                       | e grave de la pers <del>=</del>                                                                    |
|           |              | 30/03/2007                                | 14:37:04                                                 | (sans titre)                                                      |                                                                                                    |
|           |              | 30/03/2007                                | 14:36:56                                                 | (sans titre)                                                      |                                                                                                    |
|           |              | 20/10/2006                                | 10:57:02                                                 | D-T-C-P adu                                                       | ultes tetanos par r                                                                                |
|           |              |                                           |                                                          |                                                                   |                                                                                                    |
|           |              | 2 note(s) sur 372 propos                  | ées pour la Modifica                                     |                                                                   |                                                                                                    |
|           |              | 2 note(s) sur 372 proposi<br>ype          | ées pour la Modifica<br>Date                             | tion.                                                             | e Titre                                                                                            |
|           |              | 2 note(s) sur 372 proposi<br>Type         | bes pour la Modifica<br>Date<br>19/02/2006               | tion.<br>Heur<br>17:40:!                                          | e Titre<br>56 ALD troub                                                                            |
|           |              | 2 note(s) sur 372 proposi<br>[ype         | bes pour la Modifica<br>Date<br>19/02/2006<br>30/03/2007 | tion.<br>Heur<br>17:40:<br>14:37:1                                | e Titre<br>56 ALD troub<br>04 (sans titre)                                                         |
|           |              | 2 note(s) sur 372 proposi<br>ype          | ees pour la Modifica<br>Date<br>19/02/2006<br>30/03/2007 | tion.<br>Heur<br>17:40:<br>14:37:1<br>14:36:                      | e Titre<br>56 ALD troub<br>04 (sans titre)<br>56 (sans titre)                                      |
|           |              | 2 note(s) sur 372 proposi<br>Type         | bes pour la Modifica<br>Date<br>19/02/2006<br>30/03/2007 | tion.<br>Heur<br>17:40:<br>14:37:1<br>14:36:<br>14:36:<br>10:57:1 | e Titre<br>56 ALD troub<br>04 (sans titre)<br>56 (sans titre)<br>02 D-T-C-P ac                     |
|           | (sans        | 2 note(s) sur 372 proposi<br>ype  stitre) | èes pour la Modifica<br>Date<br>19/02/2006<br>30/03/2007 | Heur<br>17:40:<br>14:37:1<br>14:36:<br>10:57:1<br>19:47:          | e Titre<br>56 ALD troub<br>56 (sans titre)<br>56 (sans titre)<br>52 D-T-C-P ac<br>52 frottis cervi |

Un clic sur la croix vous propose d'enregistrer dans le dossier du patient.

| 1 note(s) sur 372 proposées pour la Modification. |                                                              |            |         |    |               |
|---------------------------------------------------|--------------------------------------------------------------|------------|---------|----|---------------|
| i                                                 | Туре                                                         | Date       | Heur    | е  | Titre         |
| 1                                                 |                                                              | 19/02/2006 | 17:40:  | 56 | ALD troub     |
| 1                                                 |                                                              | 30/03/2007 | 14:37:0 | D4 | (sans titre)  |
| A Is                                              | ans titre)                                                   |            | 14:36:  | 56 | (sans titre)  |
|                                                   |                                                              |            | 10:57:0 | 02 | D-T-C-P ac    |
| SSSSS                                             | SSSSSSSS                                                     |            | 19:47:  | 52 | frottis cervi |
| chan                                              | gement dans la note                                          |            | 15:20:  | 55 | D-T-C-P-H     |
|                                                   |                                                              |            | 16:17:4 | 43 | ALD prolor    |
|                                                   |                                                              |            |         |    | (sans titre)  |
| HelloDOC                                          |                                                              |            |         | 5  | R-O-RF        |
|                                                   |                                                              |            |         | 6  | (sans titre)  |
| ( <b>?</b> ) *                                    | Voulez-vous enregistrer la note dans les dossiers patients ? |            |         |    |               |
| 1                                                 | N.                                                           |            |         |    |               |
|                                                   |                                                              |            |         |    |               |
|                                                   |                                                              | Oui        | Non     | 9  | R-0-RF        |

En faisant un clic droit sur le ligne, vous pouvez aussi <u>renommer votre note</u> :

| I | Туре | Date           | Heure    | Titre           |
|---|------|----------------|----------|-----------------|
| 1 |      | 19/02/2006     | 17:40:56 | ALD trouble     |
| I |      | Ouvrir         | 14:37:04 | (sans titre)    |
| 1 |      | Supprimer      | 14:36:56 | (sans titre)    |
| I |      | Renommer       | 10:57:02 | D-T-C-P adul    |
|   |      |                | 19:47:52 | frottis cervico |
| I |      | Visibilité 🕨 🕨 | 15:20:55 | D-T-C-P-Hae     |
| 1 |      | Apparition     | 16:17:43 | ALD prolonga    |
| I |      | Origine        | 16:27:22 | (sans titre)    |

comme ceci.....

......

| 1 | Туре     |           | Date                 | Heure | Titre |
|---|----------|-----------|----------------------|-------|-------|
|   |          | 11-11-000 |                      |       |       |
|   |          | Heliopod  | ·                    |       |       |
|   | <b>H</b> |           | Titra da la nata     |       |       |
|   |          | abľ       | nue de la note       |       |       |
|   |          | 1         |                      |       |       |
|   |          |           | modification de note |       |       |
|   |          |           |                      |       |       |
|   |          |           |                      |       |       |
| 1 |          |           |                      | UK    | Anr   |
| 1 |          |           |                      |       |       |

Après validation, le Titre est changé, la ligne est cochée pour pouvoir valider le changement.

|     | 🔲 1 note(s) sur 372 | proposées pour la Modificati |          | Modification                  |
|-----|---------------------|------------------------------|----------|-------------------------------|
| - i | Туре                | Date                         | Heure    | Titre                         |
| П   |                     | 19/02/2006                   | 17:40:56 | ALD trouble grave de la pers  |
|     | <b>V</b>            | 30/03/2007                   | 14:37:04 | modification_de_note          |
|     |                     | 30/03/2007                   | 14:36:56 | (sans titre)                  |
|     |                     | 20/10/2006                   | 10:57:02 | D-T-C-P adultes tetanos par r |

Soit vous passez à une autre note pour la modifier, soit vous validez si votre travail est terminé.

|    | 🔲 1 note(: | 1 note(s) sur 372 proposées pour la Modification. |            |          |          |           |  |
|----|------------|---------------------------------------------------|------------|----------|----------|-----------|--|
| i. | Туре       |                                                   | Date       | Heure    | Titre    |           |  |
| 1  |            |                                                   | 19/02/2006 | 17-40-59 | ALD Irou | blo arouo |  |
| I. |            | HelloDOC                                          |            |          |          |           |  |
| I. |            |                                                   |            |          |          |           |  |
| I. |            | Modification : 1 Note(s).                         |            |          |          |           |  |
| 1  |            |                                                   |            |          |          |           |  |
| 1  |            |                                                   |            |          |          |           |  |
| 1  |            |                                                   |            |          |          | эк 🗌      |  |
| 1  |            |                                                   |            |          |          |           |  |

et vous pouvez aller vérifier dans le dossier du patient concerné que votre travail a bien été pris en considération.

|         | Notes                                |                               |                                 |  |  |  |
|---------|--------------------------------------|-------------------------------|---------------------------------|--|--|--|
| ۲       | 🗅 🗈 🗙                                |                               |                                 |  |  |  |
|         |                                      |                               |                                 |  |  |  |
| ն)<br>4 | Nouvelle note                        | (sans titre)<br>le 30/03/2007 | modification_d<br>le 30/03/2007 |  |  |  |
| ۲       | modification_de_note                 |                               |                                 |  |  |  |
| es 🔹    | sssssssss<br>changement dans la note |                               |                                 |  |  |  |

Yal